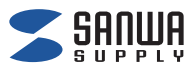

## ペン型スキャナ 専用アプリ 「WorldPenScan Go」 取扱説明書

iOS•iPadOS• Android

※本取扱説明書の内容は、予告なしに変更になる場合があります。※画像はiOSですが、iPadOS・Android版でも同じことができます。※ご使用の環境により表示画面は異なる場合があります。

#### はじめに

# アプリのセットアップをしましょう

#### 専用アプリ「WorldPenScan Go」を スマートフォン・タブレットにインストールしてください。

iOSの場合

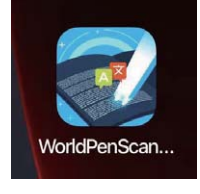

### [App Store]を開いてください。 2.[WorldPenScan Go]を検索し、 インストールしてください。

#### Androidの場合

1.[Play ストア」を開いてください。

2. 「WorldPenScan Go」を検索し、 インストールしてください。

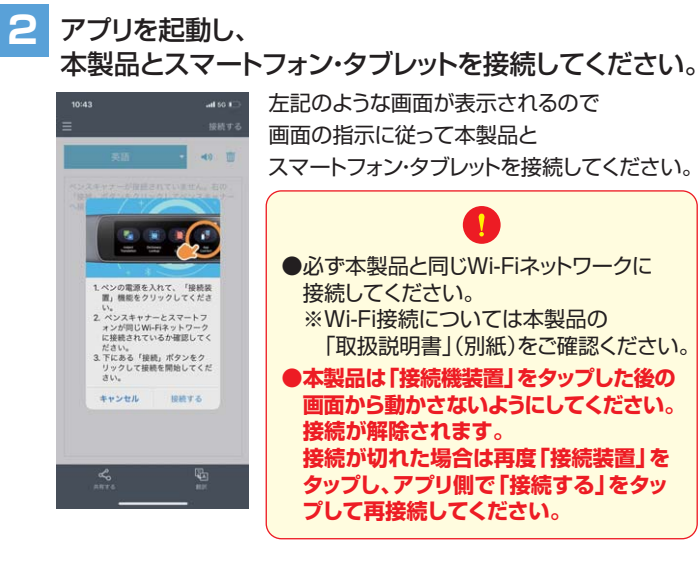

#### 3 接続が完了してアプリが使用できます。

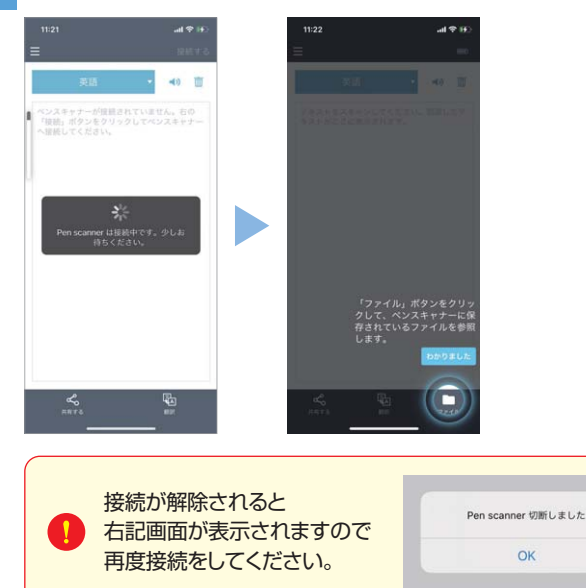

使用例

## アプリを使ってみましょう

### ■スキャンデータの音読・共有・翻訳

本製品を操作して文字をスキャンすると スキャン結果がアプリ画面に表示されます。

| = | 28 49 年)<br>(10)<br>東西 • (1)<br>一 | <ul> <li>スキャン結果を音読(読まれる言語は左側で選択)</li> <li>※スマートフォン・タブレットを</li> <li>サイレントモードにしていると</li> <li>音声が流れない場合があります。</li> </ul> |
|---|-----------------------------------|----------------------------------------------------------------------------------------------------|
|   |                                   | — スキャンした文章を共有(SNSなど)                                                                                                  |
| [ | 4872 EE 7746                      | — スキャンした文章を翻訳                                                                                                    |

### ■保存データの共有

本製品に保存されているテキストデータ、音声データの 共有などができます。

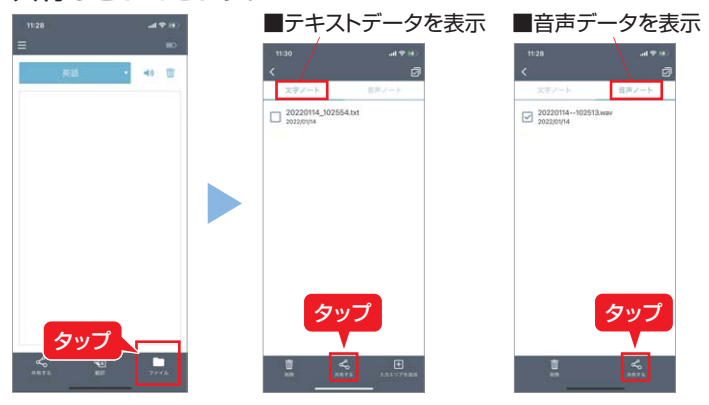

## ■テキストデータの編集・翻訳

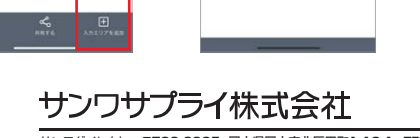

ver.1.0